Para ter acesso ao Portal Periódico CAPES observe se **você já tem login e senha do SIGAA**.

 Se *sim*, lembre-se que seu login é nome.sobrenome (nome do aluno seguido de ponto e sobrenome do aluno) e a senha é aquela que você determinou em seu primeiro acesso. Perfeito, você já está habilitado a acessar o Portal.

 Se *sim*, mas *esqueceu sua senha* entre em contato pelo e-mail <u>secretaria.londrina@ifpr.edu.br</u> com o nome completo e curso e no assunto coloque "solicitação de nova senha do SIGAA".

✓ Se não, vá em <u>https://londrina.ifpr.edu.br/menu-alunos/sigaa-portal-do-aluno/1-acesso-ao-sigaa/</u> e lá tem orientações de como fazer seu login e senha do SIGAA.

✓ Login e senha ok? Vamos em frente.

## Na página do Portal (www.periodicos.capes.gov.br) clique em "ACESSO CAFE"

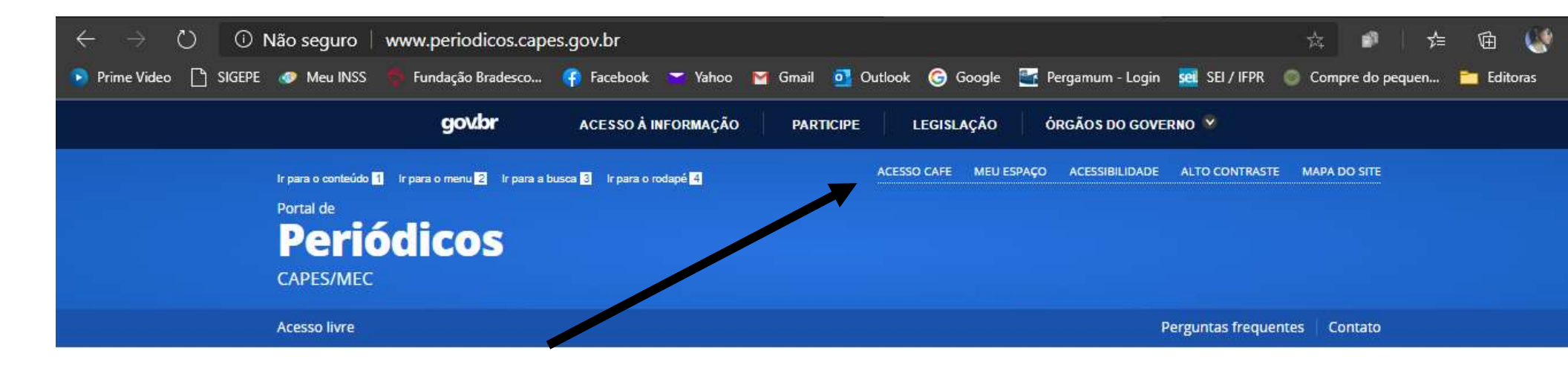

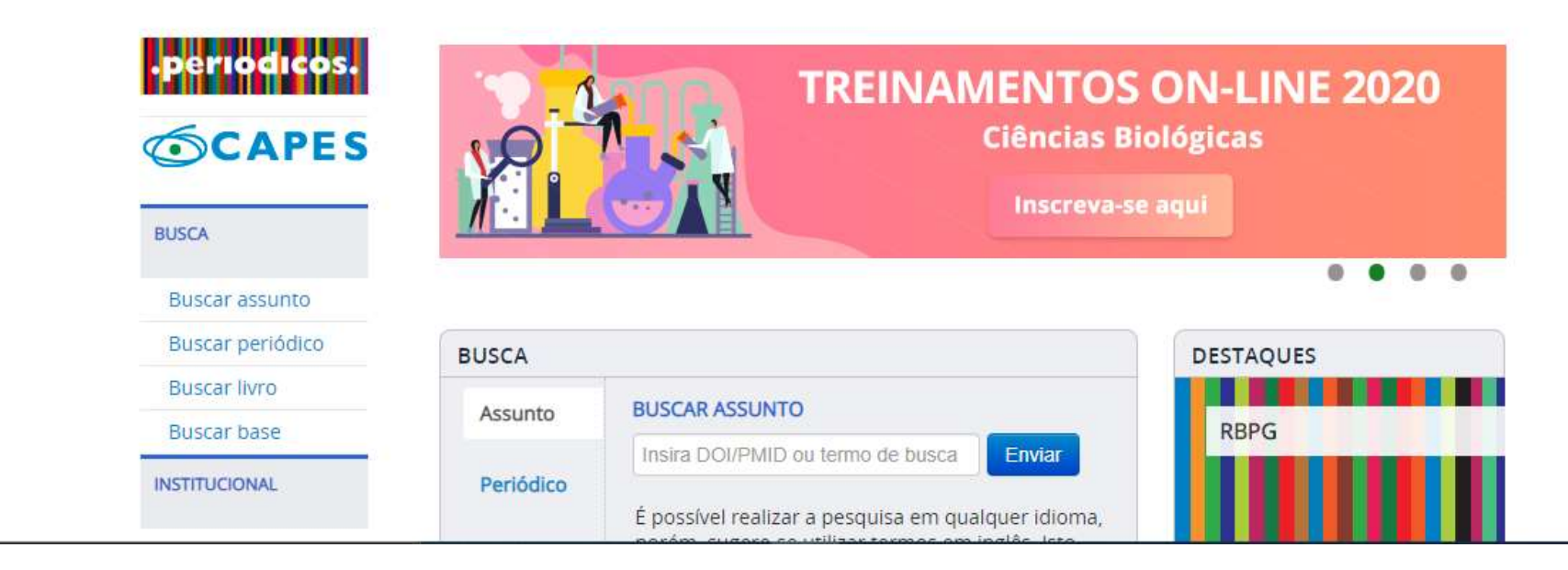

## Após a abertura da tela, clique para abrir a lista de instituições. Digite IFPR e selecione.

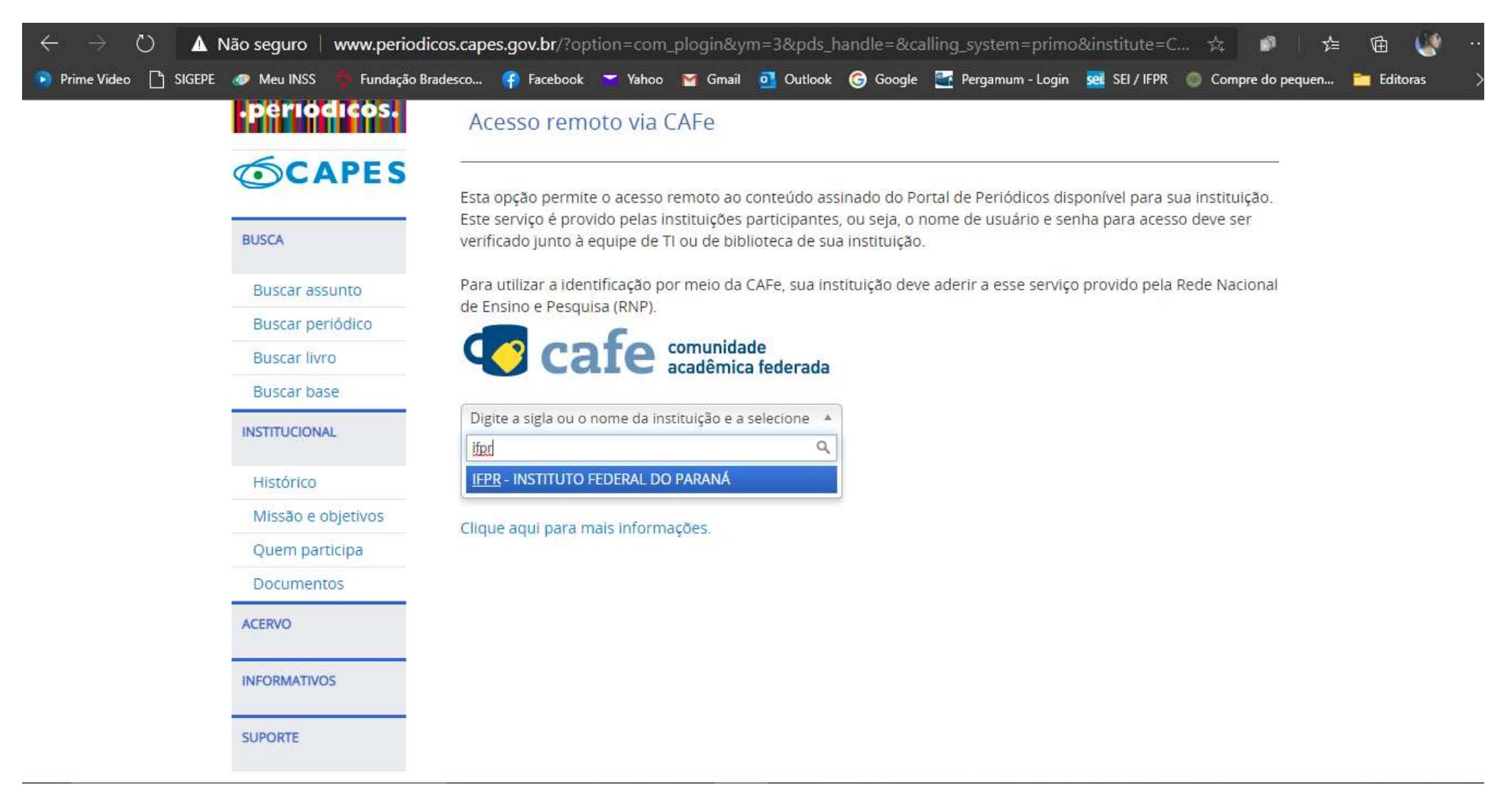

Pode aparecer uma página dizendo que a conexão não é protegida. *Se* aparecer clique em "Eu compreendo os riscos e desejo continuar" ou "Avançado" e depois em "Continue até shibboleth.ifpr.edu.br (não seguro)".

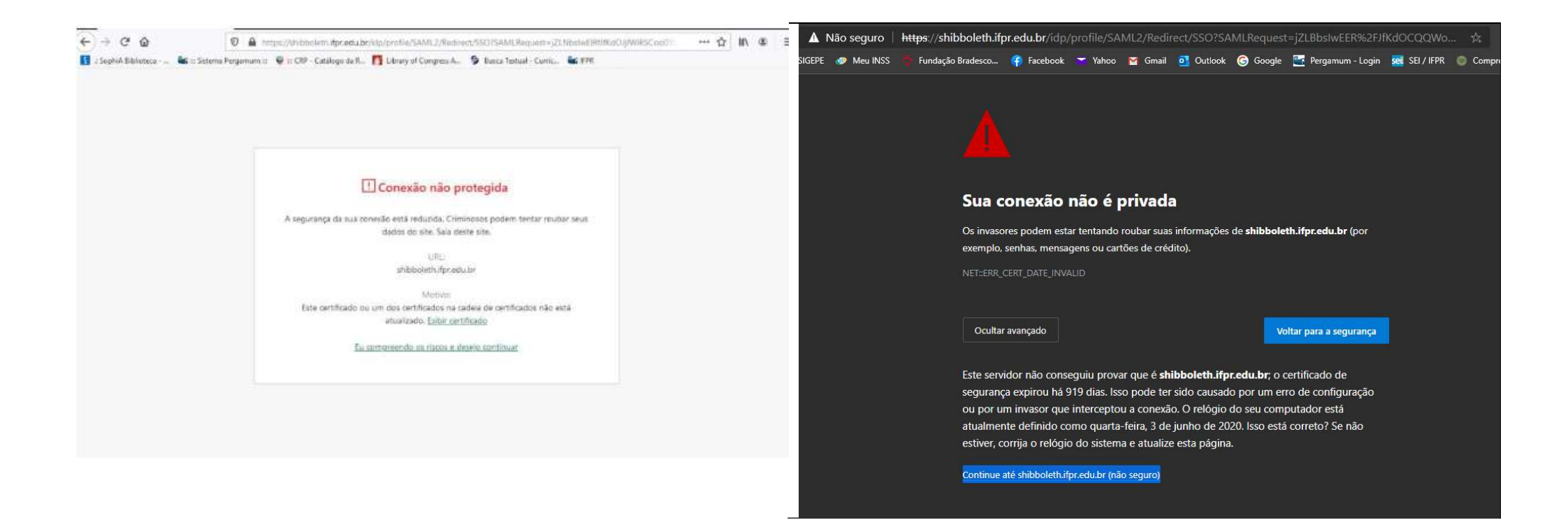

Você será direcionado para essa página. Aqui você usará o login e senha do SIGAA!

| Cafe comunidade<br>acadêmica federada                                                                                        |  |
|----------------------------------------------------------------------------------------------------|--|
| O acesso aos serviços da CAFe está mais seguro.<br>Clique aquí para saber mais.<br>Paraná                                    |  |
| Login                                                                                                    |  |
| Senha                                                                                                    |  |
| <ul> <li>Não salvar meu login 2</li> <li>Remover qualquer permissão previamente<br/>concedida dos meus atributos.</li> </ul> |  |
| Login                                                                                                    |  |
|                                                                                                    |  |

Aparecerá então a tela abaixo. Escolha uma opção e depois clique em Aceitar.

| Conunidade acadêmica federada                                                                                                    |  |  |  |
|----------------------------------------------------------------------------------------------------|--|--|--|
| O acesso aos serviços da CAFe está mais seguro.<br>Clique agui para saber mais.<br>Paraná                                                                                                    |  |  |  |
| Para acessar o serviço, escolha abaixo, a forma como deseja compartilhar as<br>informações de utilização<br>O Eu aceito compartilhar as informações abaixo apenas neste acesso.                     |  |  |  |
| <ul> <li>Eu aceito compartilhar as informações abaixo em todos os meus acessos a este<br/>serviço.</li> <li>Eu aceito compartilhar todos os meus atributos com qualquer serviço da CAFe.</li> </ul> |  |  |  |
| Informações a serem enviadas                                                                                                    |  |  |  |

## Note que aparecerá a informação que você está acessando pelo IFPR.

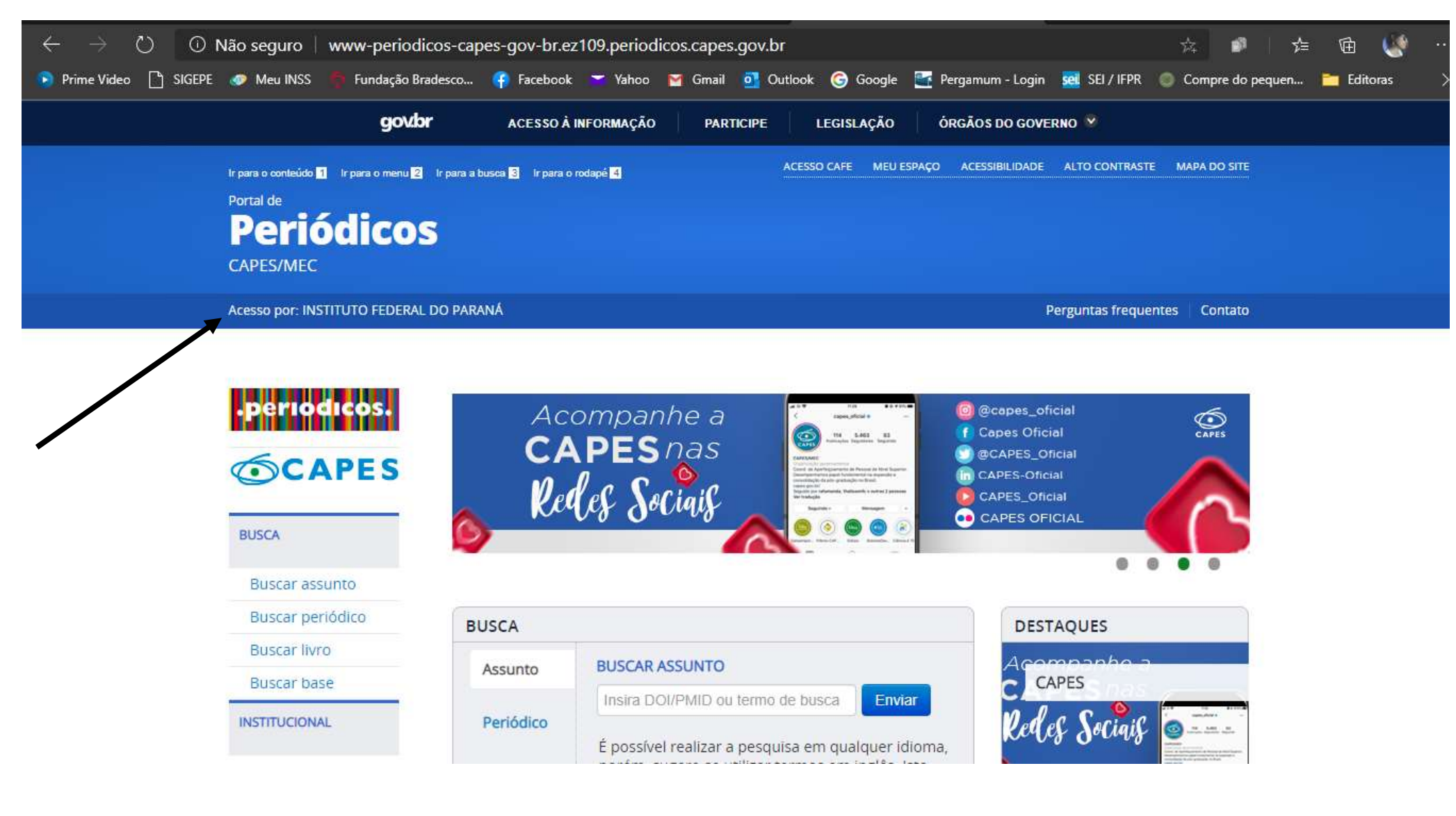

Sucesso, pode iniciar sua pesquisa!

Mas, ainda tem dúvida? Entre em contato conosco por esses canais:

E-mail: <u>biblioteca londrina@ifpr.edu.br</u>

Facebook: https://www.facebook.com/bibifprlondrina

Instagram: ifprbibliotecalondrina